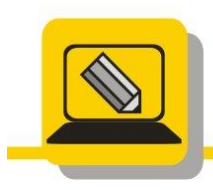

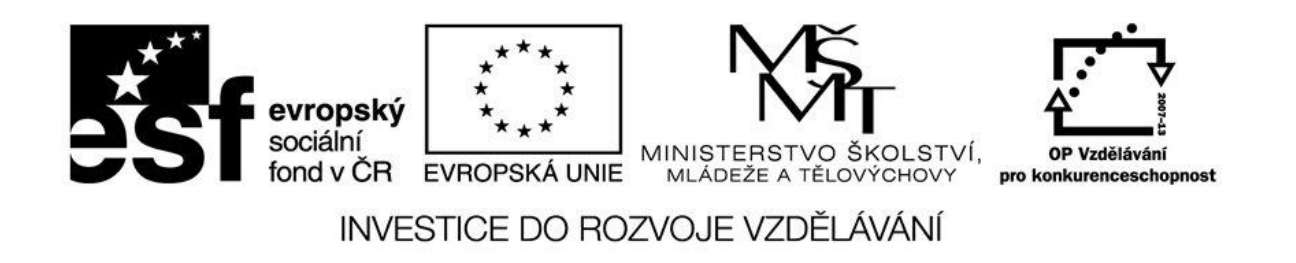

Jméno:

Datum:

1. Spusťte si program malování, vyberte si nástroj tužka a nakreslete podle vzoru. Uložte jako prijmeni\_kytka.bmp

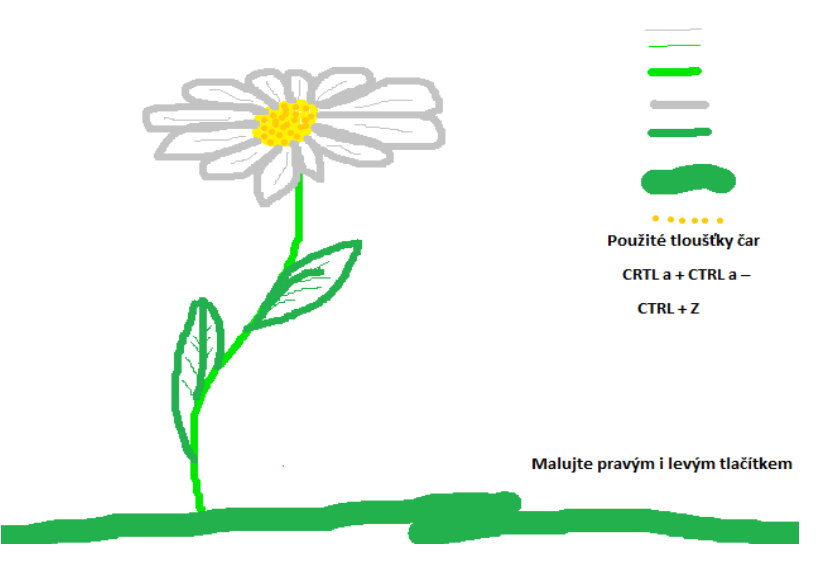

2. Spusťte si program malování, vyberte si nástroj úsečka a nakreslete čtverec podle vzoru. Uložte jako prijmeni\_ctverec.bmp. POZOR NA NAPOJENÍ ČAR. NEMALOVAT OBDÉLNÍKEM.

| Rovné čáry keslíme<br>s klávesou SHIFT |              | Na přesné napojení čar využijte<br>kurzoru myši viz ukázka |   |  |
|----------------------------------------|--------------|------------------------------------------------------------|---|--|
| Pracujeme be                           | z lupy a gum | ıy                                                         | - |  |
|                                        |              |                                                            |   |  |
|                                        |              |                                                            |   |  |
|                                        |              |                                                            |   |  |
|                                        |              |                                                            |   |  |

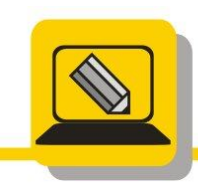

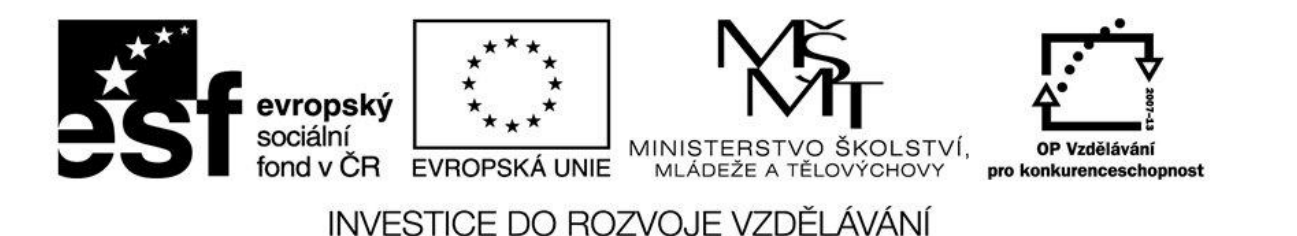

- 3. Otevřete soubor prijmeni\_kytka.bmp a pomocí gumy umažte dolní tlustou čáru. Potom pomocí gumy přemalujte šedé okvětní lístky na černé. Výsledek uložte jako prijmeni kytka guma.png
- 4. Otevřete soubor prijmeni\_kytka.bmp a pomocí plechovky vybarvěte okvětní lístky světle šedou barvou ze základní palety a zelené listy vybarvěte světle zelenou barvou ze základní palety. Výsledek uložte jako prijmeni\_kytka\_plechovka.png
- 5. Otevřete v malování obrázek malovani\_balon.bmp. Obarvěte plechovkou následujícíma barvami RGB. MUSÍTE SI PŘIDAT RGB BARVY DO VLASTNÍCH BAREV.

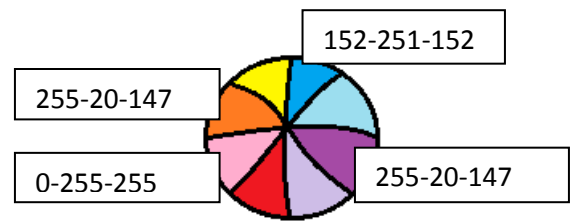

6. Pomocí mnohoúhelníku namalujte hrad podle vzoru. Uložte jako prijmeni\_hrad.png

Budete potřebovat klávesu SHIFT

Pokuste se aby "zuby" na hradbách byly stejné. NEKOPÍROVAT. CELÝ HRAD NAMALOVAT.

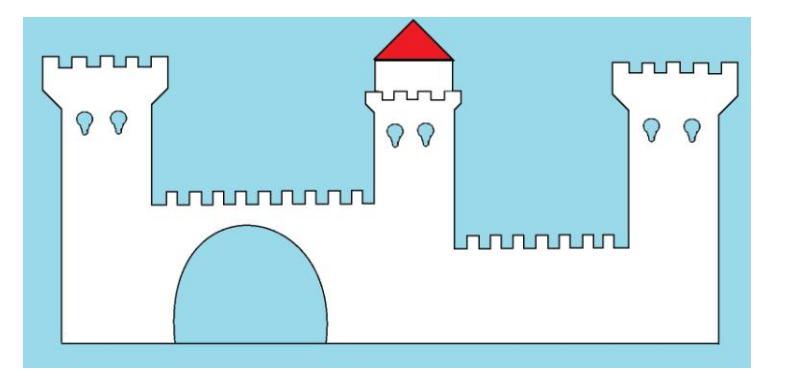

7. Pomocí mnohoúhelníku namalujte auto podle vzoru. Uložte jako prijmeni auto2.png. NA KOLA A BLATNÍKY POUŽIJTE ELIPSU A OBLOUK. VYBARVĚTE PLECHOVKOU.

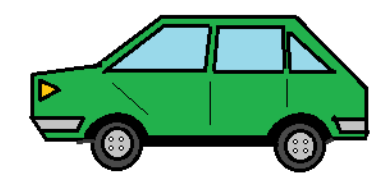

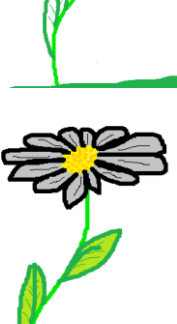

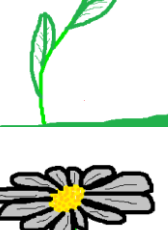

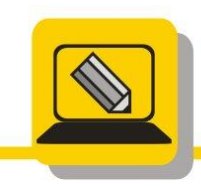

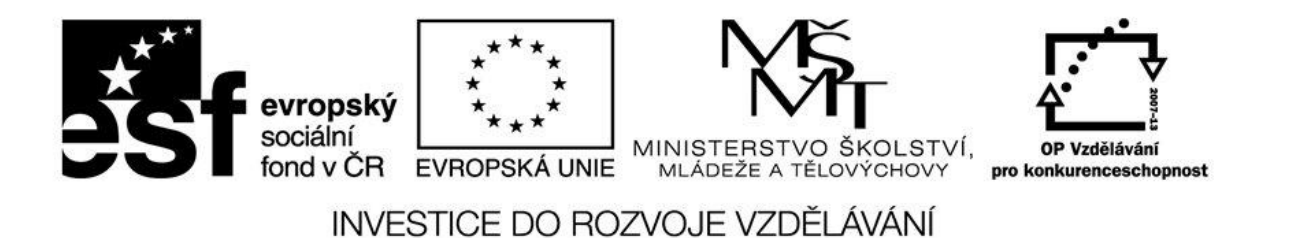

 Namalujte vše pomocí nástroje křivka, výsledek uložte jako prijmeni\_krivky.png

9. Otevřete si soubor auto\_oprava.bmp, zvětšete lupou a opravte chyby v červených kolečkách.

10. Narýsujte pomocí úseček. Dopište souřadnice vrcholů pod obrázek, pracujte podle vzoru.

11. V programu malování si napište název naší školy černou barvou a pomocí gumy vytvořte žlutý pruh přes nápis. Vytvořte nápis podle vzoru.

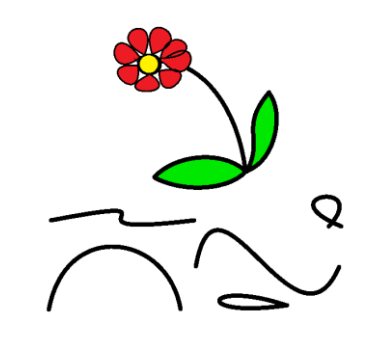

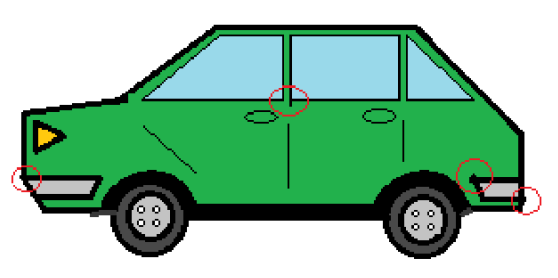

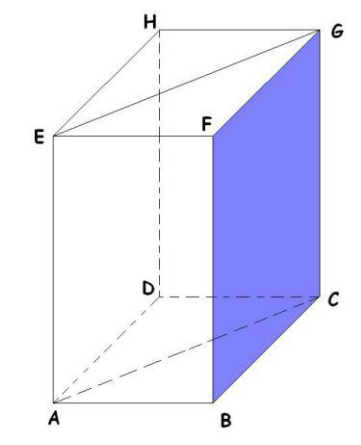

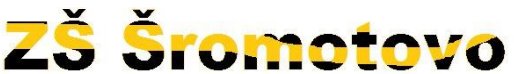

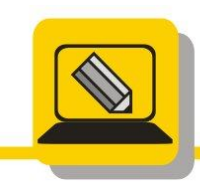

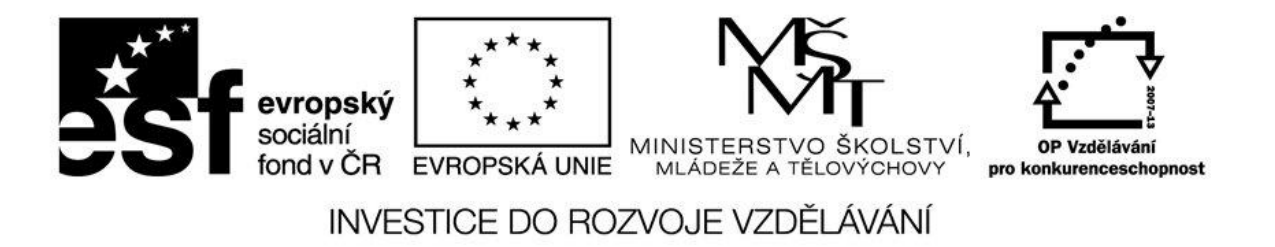

12. Otevřete si soubor malovani\_tuzka\_stetec.png a pokuste se namalovat obrázek podle vzoru